Apple社の iOS 16 標準メールの設定方法(受信:POP)をご案内いたします。

# ★ メールソフト設定方法(POP)

このマニュアルは、Apple社のiOS 16 標準メールでのメール設定方法(受信方法:POP)です。

## 🛧 アカウント作成方法(送信:SMTP over SSL / 受信:POP over SSL)

### ■ 1.「設定」→「メール」をタップします。

| Ŷ        | 15:17            | @ 🔳 |
|----------|------------------|-----|
|          | 設定               |     |
| Å        | App Store        | >   |
| -        | ウォレットと Apple Pay | >   |
| 0        | パスワード            | >   |
|          | メール              | >   |
| ۲        | 連絡先              | >   |
|          | カレンダー            | >   |
|          | メモ               | >   |
|          | リマインダー           | >   |
| <u>~</u> | フリーボード           | >   |
| +        | ボイスメモ            | >   |
| <b>S</b> | 電話               | >   |
|          | メッセージ            | >   |

## 2.「アカウント」をタップします。

| 図2.メールメニュー |  |  |
|------------|--|--|
|            |  |  |
|            |  |  |
|            |  |  |
|            |  |  |
|            |  |  |
|            |  |  |
|            |  |  |

| atl | au 穼               | 15:18           | @ 🔳  |
|-----|--------------------|-----------------|------|
| <   | 設定                 | メール             |      |
|     | "×-J               | し"にアクセスを許可      |      |
|     |                    | Siriと検索         | >    |
|     |                    | <b>通知</b><br>オフ | >    |
|     | ( <sup>(1</sup> )) | モバイルデータ通信       |      |
|     |                    |                 |      |
|     | アカ                 | ウント             | 3 >  |
|     | メッセ                | ージリスト           |      |
|     | プレ                 | <i>Ľ</i> ュー     | 2行 > |
|     | то/с               | Cラベルを表示         |      |
|     | スワー                | イプオプション         | >    |
|     | メッセ                | -ジ              |      |
|     | 削除前                | 前に確認            |      |
|     | プラ・                | イバシー保護          | >    |
|     |                    |                 |      |

# ■ 3.「アカウントを追加」をタップします。

| 図3  | 3.アカウン                   | トを追加           |         |
|-----|--------------------------|----------------|---------|
| -11 | au 穼                     | 15:18          | •       |
| <   | メール                      | アカウント          |         |
|     |                          |                |         |
|     | アカウント                    |                |         |
|     | iCloud<br>iCloud Drive、  | カレンダー、Safariとそ | >その他7項目 |
|     | <b>Gmail</b><br>メール、カレン: | ダー             | >       |
| ۱r  | アカウントを                   | と追加            | >       |
| 14  |                          |                |         |
|     |                          |                |         |
|     |                          |                |         |
|     | データの取得                   |                | -       |
|     | テータの取得                   | 守力法            | 79927   |
|     |                          |                |         |
|     |                          |                |         |
|     |                          |                |         |
|     |                          |                |         |
|     |                          |                |         |
|     |                          |                |         |
|     |                          |                |         |
|     |                          |                |         |
|     |                          |                |         |
|     |                          |                |         |

# 4.メールソフトの情報が表示されたら、「その他」をタップします。

図4.メールソフト情報

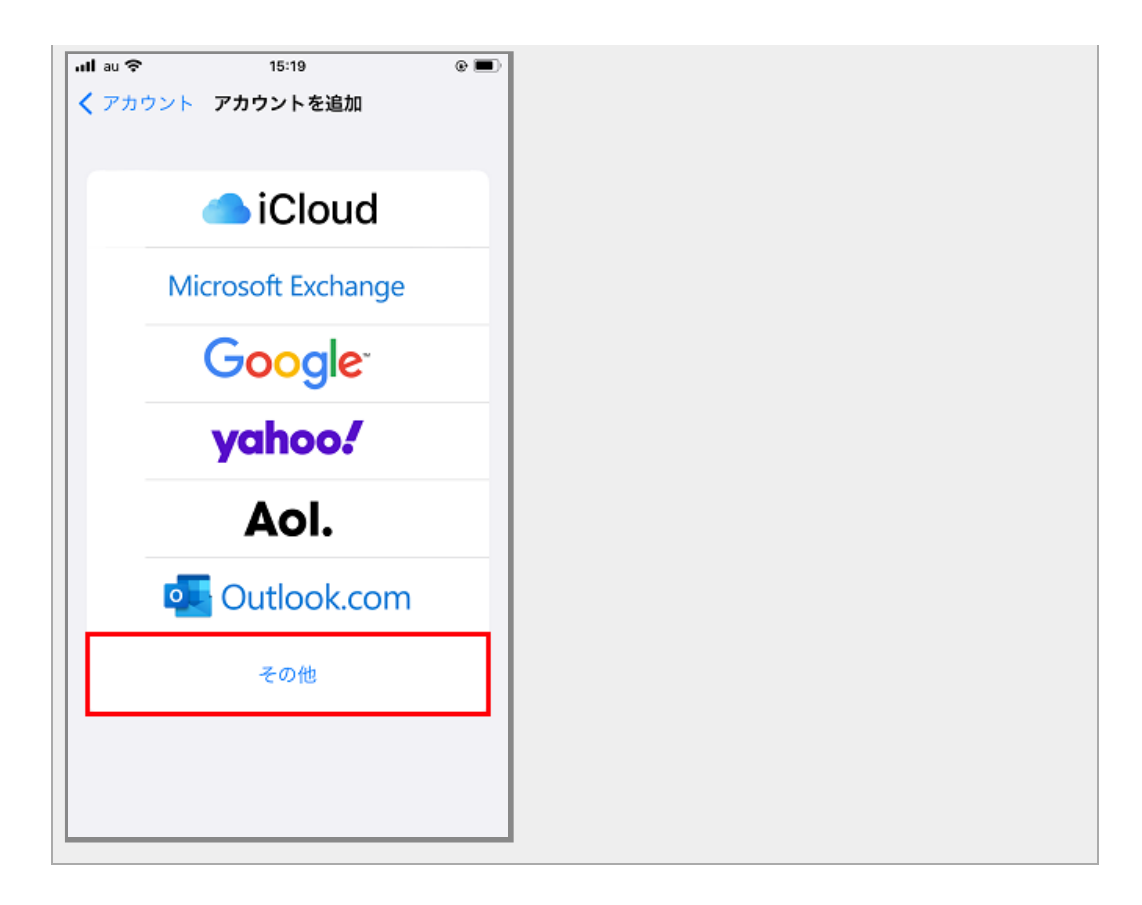

■ 5.「メールアカウントを追加」をタップします。

| × | 5.メール     | アカウントを追加     |              |
|---|-----------|--------------|--------------|
| • | nllau 중   | 15:19        | @ <b>=</b> ) |
| 1 | (戻る       | アカウントを追加     |              |
|   | メール       |              |              |
| L | メールア      | カウントを追加      | >            |
| L | 道线牛       |              |              |
|   | LDAPアオ    | カウントを追加      | >            |
|   | CardDAV   | アカウントを追加     | >            |
| L | ourdbritt | 777777 CAENA |              |
|   | カレンダー     |              |              |
|   | CalDAV 7  | アカウントを追加     | >            |
|   | 照会する;     | カレンダーを追加     | >            |
|   |           |              |              |
|   |           |              |              |
|   |           |              |              |
| L |           |              |              |
|   |           |              |              |
| L |           |              |              |

### ■ 6.基本情報を入力します。

新規アカウントに、レンタルサーバー登録通知書を参考に下記のように入力し、「次へ」をタップします。

| 入力項目 |                  |
|------|------------------|
| 名前   | 覚えやすい名前を入力してください |

| メール   | 設定を行うアカウントの「メールアドレス」をご記入ください |
|-------|------------------------------|
| パスワード | 設定を行うアカウントの「パスワード」をご記入ください   |
| 説明    | ご自由に入力してください                 |

# 図6.基本情報の入力

| all au 중 | 15:20            | e 🗖       |
|----------|------------------|-----------|
| キャンセル    | 新規アカウント          | <u>次へ</u> |
| 名前       | 任意の名前            |           |
| メール      | staff@sppd.ne.jp |           |
| パスワード    |                  |           |
| 説明       | 仕事               |           |
|          |                  |           |
|          |                  |           |
|          |                  |           |
|          |                  |           |
|          |                  |           |
|          |                  |           |
|          |                  |           |
|          |                  |           |
|          |                  |           |

# ■ 7. 詳細情報を入力します。

「POP」をタップし、設定するドメインの「レンタルサーバー登録通知書」を参考に下記のように入力します。

入力が完了したら「保存」をタップし、問題がなければ設定は完了となります。

※ 「保存」をタップすると検証が始まり、終了するまでしばらく時間がかかる場合があります。

#### 受信メールサーバー入力項目

| ホスト名  | サーバーホスト名をご記入ください            |
|-------|-----------------------------|
| ユーザー名 | 設定を行う「ユーザーID」をご記入ください       |
| パスワード | 設定を行うユーザーIDの「パスワード」をご記入ください |

### 送信メールサーバー入力項目

| ホスト名  | サーバーホスト名をご記入ください            |
|-------|-----------------------------|
| ユーザー名 | 設定を行う「ユーザーID」をご記入ください       |
| パスワード | 設定を行うユーザーIDの「パスワード」をご記入ください |

## 図7.詳細情報の入力

| ·III au 중 | 15:29                | © 🗖 |
|-----------|----------------------|-----|
| キャンセル     | 新規アカウント              | 保存  |
|           |                      |     |
| IM        | AP POP               |     |
| 名前        | 任意の名前                |     |
| メール       | staff@spod.ne.jp     |     |
| 説明        | 仕事                   |     |
| 受信メールサー   | -15                  |     |
| ホスト名      | example.severhost.jp |     |
| ユーザ名      | sppd00001            |     |
| パスワード     |                      |     |
| 送信メールサー   | -/<                  |     |
| ホスト名      | example.severhost.jp |     |
| ユーザ名      | sppd00001            |     |
| パスワード     |                      |     |
|           |                      |     |

## 🛧 SSLを使用しない設定への変更方法(送信:SMTP / 受信:POP)

メール送受信時の通信を暗号化しない場合の設定方法をご案内します。

※ ここまでの設定で通常のメール送受信は可能です。SSL証明書の警告などの関係上、SSLを利用しない方のみ任意で設定してください。

### ■ 1.POPの設定を変更します。

「設定」→「メール」→「アカウント」→「設定を変更するメールアドレス」→画面下部の「詳細」をタップします。その後、下記の通り設定を変更 し、画面左上をタップして一つ前の画面へ戻ります。

#### POPの設定変更

| SSLを使用  | オフ    |
|---------|-------|
| 認証      | パスワード |
| サーバーポート | 110   |

| 図8. POPの設定変更 |  |
|--------------|--|
|              |  |
|              |  |
|              |  |
|              |  |
|              |  |
|              |  |
|              |  |
|              |  |
|              |  |
|              |  |
|              |  |
|              |  |

| 내 au 중 15:35 | © 🗖     |
|--------------|---------|
| く 仕事 詳細      |         |
| アーカイブメールポック  | z       |
| 削除したメッセージ    |         |
| 削除           | 1週間後 >  |
| 受信設定         |         |
| SSLを使用       |         |
| 認証           | パスワード > |
| サーバから削除      | 7日 >    |
| サーバポート 110   |         |
| S/MIME       |         |
| 署名           | いいえ >   |
| デフォルトで暗号化    | いいえ >   |
|              |         |

## ■ 1.SMTPの設定を変更します。

画面下部(「詳細」の一つ上の項目)の送信メールサーバーをタップし、プライマリサーバーをタップします。その後、下記の通り設定を変更し、画面 右上の「完了」をタップします。

画面左上よりアカウント画面に戻り、画面右上の「完了」をタップして設定完了となります。

#### SMTPの設定変更

| SSLを使用  | オフ    |
|---------|-------|
| 認証      | パスワード |
| サーバーポート | 587   |

| 図9. SMTPの設定変更 |
|---------------|
|               |
|               |
|               |
|               |
|               |
|               |
|               |
|               |
|               |
|               |
|               |
|               |
|               |
|               |
|               |
|               |
|               |

| 皆信メールサーバ    |                 |  |  |
|-------------|-----------------|--|--|
| ホスト名 examp  | le.severhost.jp |  |  |
| ューザ名 sppd0( | 0001            |  |  |
| ペスワード       |                 |  |  |
| SLを使用       |                 |  |  |
| 2.au        | パスワード >         |  |  |
| ナーバポート 587  |                 |  |  |
|             |                 |  |  |
|             |                 |  |  |
|             |                 |  |  |
|             |                 |  |  |
|             |                 |  |  |